# Consideraciones del conjunto de datos en formato CSV

Los archivos CSV (del inglés *comma-separated values*) son un tipo de documento en formato abierto para representar datos (numéricos o cadenas de caracteres) en forma de tabla. Los delimitadores que utilizan para diferenciar las filas y columnas son: coma o punto y coma para las columnas y retorno de carro para las filas.

El portal de datos de la CNMC ha optado por seguir el formato RFC 4180, donde la primera línea contendrá el nombre de las columnas.

La separación de las filas se realiza con punto y coma (;) debido a que la coma se reserva como separador decimal.

La codificación de estos ficheros es con el conjunto de caracteres UTF-8 para facilitar su carga y tratamiento.

# ¿Qué es una tabla dinámica?

Una tabla dinámica es una herramienta que permite realizar un resumen de una fuente de datos extensa y/o compleja.

Este resumen puede ser de diferentes tipos desde una clasificación, una agregación, un promedio, una contabilización o diferentes funciones estadísticas. El resultado de este resumen se muestra en formato tabla.

La mayoría de Hojas de cálculo incluyen esta herramienta que permiten ordenar, seleccionar o pivotar de manera ágil y muy visual.

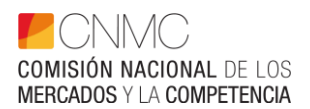

# Carga de un archivo CSV en Excel

Descargaremos el conjunto de datos con el que queramos trabajar en formato CSV.

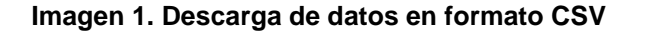

| SECTOR                                                                                                    | PERIODO                                                                                                    | FRECUENCIA DE ACTUALIZACIÓN ÚLTIMA ACTUALIZACIÓN                                                                         |
|----------------------------------------------------------------------------------------------------|----------------------------------------------------------------------------------------------------|----------------------------------------------------------------------------------------------------|
| relecontunicaciones                                                                                                    | 1997 - 2021                                                                                                    | Alfuar 25 NOV 2022                                                                                                    |
| escripción<br>e ofrece información de ing<br>peradores de telecomunica                                                                   | resos, inversiones, emplead<br>iciones y sector audiovisual,                                                             | os y empaquetamientos en España de los principales mercados y<br>periodicidad anual desde 1997.                          |
| escripción<br>e ofrece información de ing<br>peradores de telecomunica<br>ptas metodológicas<br>Consideraciones de                       | resos, inversiones, emplead<br>iciones y sector audiovisual,<br>2 los datos anuales 83.28 K                              | os y empaquetamientos en España de los principales mercados y<br>periodicidad anual desde 1997.<br>B                     |
| escripción<br>e ofrece información de ing<br>peradores de telecomunica<br>otas metodológicas<br>Consideraciones de<br>Descripción del co | resos, inversiones, emplead<br>ciones y sector audiovisual,<br>e los datos anuales 83.28 K<br>yanto de datos generales a | os y empaquetamientos en España de los principales mercados y<br>periodicidad anual desde 1997.<br>B<br>nuales 128.05 KB |

Fuente: CNMC

Al abrir el fichero descargado con la hoja de cálculo Excel, no aparecerá la siguiente tabla.

| Arch   | ivo Inicio I | nsertar Dispos               | ición de págin | ia Fórmula   | as Datos        | Revisar     | Vista A          | utomatizar          | Programador                                    | Ayuda            | Power Pi                     | vot                               | 5                        | Comentarios          | ි Compa        | artir ~  |
|--------|--------------|------------------------------|----------------|--------------|-----------------|-------------|------------------|---------------------|------------------------------------------------|------------------|------------------------------|-----------------------------------|--------------------------|----------------------|----------------|----------|
| Pega   | Calibri      | ~ 11<br><u>5</u> ~   ⊞ ~   ⊘ | ~ A^ A~        | = = = *      | >- ₿<br>≣ Ξ 🖽 - | General     | ▼<br>00, 00, 000 | Formato<br>Dar form | condicional ~<br>ato como tabla ~<br>: celda ~ | Elimin<br>Elimin | ar × ∑<br>nar × ⊡<br>ato × ∳ | → Z<br>→ Ordenary<br>→ filtrar→ s | Buscar y<br>eleccionar ~ | Analizar Co<br>datos | nfidencialidad |          |
| Portap | apeles 🕠     | Fuente                       | F3             | Alineac      | ión             | Fa Núi      | mero 5           | i i                 | Estilos                                        | Celd             | as                           | Edición                           | 1                        | Análisis Co          | nfidencialidad |          |
| A1     | •            | $\times \checkmark f_x$      | Año            |              |                 |             |                  |                     |                                                |                  |                              |                                   |                          |                      |                | ~        |
|        | A B          | С                            | D              | E            | F               | G           | н                | 1                   | J                                              | к                | L                            | м                                 | N                        | 0                    | Ρ              | ( 🔺      |
| 1 A    | ño País      | Tipo de mer                  | Servicio       | Concepto     | Operador        | Tipo de Ing | reTipo de Paq    | ι Unidades          | Ingresos (Mi I                                 | ngresos por      | Empleados                    | p Paquetes (N                     | Inversiones              | Gastos por O         | perador (Mill  | ones € 🗌 |
| 2      | 1998 España  | N/A                          | Datos gener    | Inversiones  | N/A             | N/A         | N/A              | Millones de         | euros                                          |                  |                              |                                   | 4581,86                  |                      |                |          |
| з      | 1999 España  | N/A                          | Datos gener    | Inversiones  | N/A             | N/A         | N/A              | Millones de         | euros                                          |                  |                              |                                   | 6178,41                  |                      |                |          |
| 4      | 2000 España  | N/A                          | Datos gener    | Gastos de es | DTS             | N/A         | N/A              | Millones de         | euros                                          |                  |                              |                                   |                          | 16,26                |                |          |
| 5      | 2000 España  | N/A                          | Datos gener    | Gastos de ex | Jazztel         | N/A         | N/A              | Millones de         | euros                                          |                  |                              |                                   |                          | 27,57                |                |          |
| 6      | 2000 España  | N/A                          | Datos gener    | Gastos de es | Movistar        | N/A         | N/A              | Millones de         | euros                                          |                  |                              |                                   |                          | 328,72               |                |          |
| 7      | 2000 España  | N/A                          | Datos gener    | Gastos de ex | Ono             | N/A         | N/A              | Millones de         | euros                                          |                  |                              |                                   |                          | 12,56                |                |          |
| 8      | 2000 España  | N/A                          | Datos gener    | Gastos de es | Orange          | N/A         | N/A              | Millones de         | euros                                          |                  |                              |                                   |                          | 159,84               |                |          |
| 9      | 2000 España  | N/A                          | Datos gener    | Gastos de es | Resto           | N/A         | N/A              | Millones de         | euros                                          |                  |                              |                                   |                          | 384,9                |                |          |
| 10     | 2000 España  | N/A                          | Datos gener    | Gastos de ex | Vodafone        | N/A         | N/A              | Millones de         | euros                                          |                  |                              |                                   |                          | 59,68                |                |          |
| 11     | 2000 España  | N/A                          | Datos gener    | Inversiones  | N/A             | N/A         | N/A              | Millones de         | euros                                          |                  |                              |                                   | 10186,81                 |                      |                |          |
| 12     | 2000 España  | Servicio ma                  | y Datos gener  | Ingresos     | N/A             | N/A         | N/A              | Millones de         | 4636                                           | 4636             |                              |                                   |                          |                      |                |          |
| 13     | 2000 España  | Servicio mir                 | Datos gener    | Ingresos     | N/A             | N/A         | N/A              | Millones de         | 20147                                          | 20147            |                              |                                   |                          |                      |                |          |
| 14     | 2001 España  | N/A                          | Datos gener    | Gastos de es | DTS             | N/A         | N/A              | Millones de         | euros                                          |                  |                              |                                   |                          | 18,31                |                |          |
| 15     | 2001 España  | N/A                          | Datos gener    | Gastos de es | Jazztel         | N/A         | N/A              | Millones de         | euros                                          |                  |                              |                                   |                          | 7,92                 |                |          |
| 16     | 2001 España  | N/A                          | Datos gener    | Gastos de ex | Movistar        | N/A         | N/A              | Millones de         | euros                                          |                  |                              |                                   |                          | 307,95               |                |          |
| 17     | 2001 España  | N/A                          | Datos gener    | Gastos de es | Ono             | N/A         | N/A              | Millones de         | euros                                          |                  |                              |                                   |                          | 12,24                |                |          |
| 18     | 2001 España  | N/A                          | Datos gener    | Gastos de es | Orange          | N/A         | N/A              | Millones de         | euros                                          |                  |                              |                                   |                          | 76,41                |                |          |
| 19     | 2001 España  | N/A                          | Datos gener    | Gastos de es | Resto           | N/A         | N/A              | Millones de         | euros                                          |                  |                              |                                   |                          | 213,35               |                |          |
| 20     | 2001 España  | N/A                          | Datos gener    | Gastos de es | Vodafone        | N/A         | N/A              | Millones de         | euros                                          |                  |                              |                                   |                          | 81,63                |                |          |
| 21     | 2001 España  | N/A                          | Datos gener    | Gastos de es | Yoigo           | N/A         | N/A              | Millones de         | euros                                          |                  |                              |                                   |                          | 2,43                 |                |          |
| 22     | 2001 España  | N/A                          | Datos gener    | Inversiones  | N/A             | N/A         | N/A              | Millones de         | euros                                          |                  |                              |                                   | 8190,52                  |                      |                |          |
| 22     | 2001 500080  | Sopulatio may                | Datos ronor    | Ingrococ     | Movietor        | NI/A        | NI/A             | Millonos do         | ouroc                                          | 1772 /6          |                              | 1                                 | · ·                      |                      |                | -        |
| 4      | → ds_102     | 8_1 (1) +                    |                |              |                 |             |                  |                     |                                                | •                |                              |                                   |                          |                      |                | Þ        |

### Imagen 2. Importación de archivo en formato CSV

#### Fuente: CNMC

# Creación de una tabla dinámica con Excel

Una vez tengamos los datos importados y en formato tabla procederemos a crear nuestra tabla dinámica.

El primer paso será seleccionar todo el conjunto de datos. Para ello, seleccionaremos con el ratón la primera columna que queremos incluir y con la tecla "Shift" presionada seleccionamos la última columna de nuestros datos.

Si no necesitamos todas las columnas, se pueden seleccionar de manera individual cada columna manteniendo la tecla "Control" presionada.

| Ar    | chivo                | Inicio Inser | rtar Disposi           | ción de págin | a Fórmula    | as Datos | Revisar      | Vista A     | utomatizar  | Programador                                        | Ayuda         | Power Piv                   | vot                                  | F                         | Comentario           | 6 🖻 Comp             | artir ~ |
|-------|----------------------|--------------|------------------------|---------------|--------------|----------|--------------|-------------|-------------|----------------------------------------------------|---------------|-----------------------------|--------------------------------------|---------------------------|----------------------|----------------------|---------|
| Pe    | ><br>□<br>gar<br>√ ≪ | Calibri      | •   ⊞ •   <u>&amp;</u> | A^ A~         | = = = •      | ×        | General      | ~<br>% % 00 | E Formato   | o condicional ~<br>nato como tabla ~<br>le celda ~ | Elimir Elimir | ar v ∑<br>nar v ¥<br>atov ∳ | Č AZ<br>Z √<br>Ordenary<br>filtrar ~ | Buscar y<br>seleccionar ~ | Analizar Co<br>datos | onfidencialidad<br>~ |         |
| Porta | apapeles             | F2           | Fuente                 | Fa            | Alineaci     | ión      | Núm          | iero F      | a l         | Estilos                                            | Celd          | as                          | Edició                               | n l                       | Análisis Co          | nfidencialidad       | ~       |
|       |                      | • : ×        | √ f <sub>x</sub>       | Año           |              |          |              |             |             |                                                    |               |                             |                                      |                           |                      |                      | ~       |
| 4     |                      | P            | 6                      | D             | E            | E        | G            | U U         | 1           | 1                                                  | V             |                             | м                                    | N                         | 0                    | D                    | (       |
| 1     | 4ño                  | Daís         | Tino de merr           | Servicio      | Concento     | Operador | Tino de Ingr | Tino de Pao | Unidades    | Ingresos (Mi Ju                                    | ngresos por   | Empleados                   | r Paquetes (N                        | Inversiones               | Gastos por C         | r<br>nerador (Mil    | lones   |
| 2     |                      | 1998 España  | N/A                    | Datos gener   | Inversiones  | N/A      | N/A          | N/A         | Millones de | euros                                              | ingresos por  | empreudoos                  | productes (r                         | 4581.86                   | 005105 por 0         | perducir (min        | ones (  |
| 3     |                      | 1999 España  | N/A                    | Datos gener   | Inversiones  | N/A      | N/A          | N/A         | Millones de | euros                                              |               |                             |                                      | 6178.41                   |                      |                      |         |
| 4     |                      | 2000 España  | N/A                    | Datos gener   | Gastos de ex | DTS      | N/A          | N/A         | Millones de | euros                                              |               |                             |                                      | ,                         | 16.26                |                      |         |
| 5     |                      | 2000 España  | N/A                    | Datos gener   | Gastos de ex | Jazztel  | N/A          | N/A         | Millones de | euros                                              |               |                             |                                      |                           | 27,57                |                      |         |
| 6     |                      | 2000 España  | N/A                    | Datos gener   | Gastos de ex | Movistar | N/A          | N/A         | Millones de | euros                                              |               |                             |                                      |                           | 328,72               |                      |         |
| 7     |                      | 2000 España  | N/A                    | Datos gener   | Gastos de ex | Ono      | N/A          | N/A         | Millones de | euros                                              |               |                             |                                      |                           | 12,56                |                      |         |
| 8     |                      | 2000 España  | N/A                    | Datos gener   | Gastos de ex | Orange   | N/A          | N/A         | Millones de | euros                                              |               |                             |                                      |                           | 159,84               |                      |         |
| 9     |                      | 2000 España  | N/A                    | Datos gener   | Gastos de ex | Resto    | N/A          | N/A         | Millones de | euros                                              |               |                             |                                      |                           | 384,9                |                      |         |
| 10    |                      | 2000 España  | N/A                    | Datos gener   | Gastos de ex | Vodafone | N/A          | N/A         | Millones de | euros                                              |               |                             |                                      |                           | 59,68                |                      |         |
| 11    |                      | 2000 España  | N/A                    | Datos gener   | Inversiones  | N/A      | N/A          | N/A         | Millones de | euros                                              |               |                             |                                      | 10186,81                  |                      |                      |         |
| 12    |                      | 2000 España  | Servicio may           | Datos gener   | Ingresos     | N/A      | N/A          | N/A         | Millones de | 4636                                               | 4636          |                             |                                      |                           |                      |                      |         |
| 13    |                      | 2000 España  | Servicio min           | Datos gener   | Ingresos     | N/A      | N/A          | N/A         | Millones de | 20147                                              | 20147         |                             |                                      |                           |                      |                      |         |
| 14    |                      | 2001 España  | N/A                    | Datos gener   | Gastos de ex | DTS      | N/A          | N/A         | Millones de | euros                                              |               |                             |                                      |                           | 18,31                |                      |         |
| 15    |                      | 2001 España  | N/A                    | Datos gener   | Gastos de ex | Jazztel  | N/A          | N/A         | Millones de | euros                                              |               |                             |                                      |                           | 7,92                 |                      |         |
| 16    |                      | 2001 España  | N/A                    | Datos gener   | Gastos de ex | Movistar | N/A          | N/A         | Millones de | euros                                              |               |                             |                                      |                           | 307,95               |                      |         |
| 17    |                      | 2001 España  | N/A                    | Datos gener   | Gastos de ex | Ono      | N/A          | N/A         | Millones de | euros                                              |               |                             |                                      |                           | 12,24                |                      |         |
| 18    |                      | 2001 España  | N/A                    | Datos gener   | Gastos de ex | Orange   | N/A          | N/A         | Millones de | euros                                              |               |                             |                                      |                           | 76,41                |                      |         |
| 19    |                      | 2001 España  | N/A                    | Datos gener   | Gastos de ex | Resto    | N/A          | N/A         | Millones de | euros                                              |               |                             |                                      |                           | 213,35               |                      |         |
| 20    |                      | 2001 España  | N/A                    | Datos gener   | Gastos de ex | Vodafone | N/A          | N/A         | Millones de | euros                                              |               |                             |                                      |                           | 81,63                |                      |         |
| 21    |                      | 2001 España  | N/A                    | Datos gener   | Gastos de ex | Yoigo    | N/A          | N/A         | Millones de | euros                                              |               |                             |                                      |                           | 2,43                 |                      |         |
| 22    |                      | 2001 España  | N/A                    | Datos gener   | Inversiones  | N/A      | N/A          | N/A         | Millones de | euros                                              |               |                             |                                      | 8190,52                   |                      |                      |         |
| 22    |                      | 2001 500262  | Sonvicio may           | Datos gonos   | Ingrocos     | Movietor | NI/A         | NI/A        | Millonor de | ouror                                              | 1772 46       |                             |                                      |                           |                      |                      |         |

#### Imagen 3. Selección de todos los datos que queremos incluir en nuestra tabla dinámica

Fuente: CNMC

Una vez tenemos todos los datos seleccionados, procederemos a crear la tabla dinámica.

Desplegando el menú de "Insertar" localizaremos la opción de "Tabla dinámica" y pulsaremos como se muestra en la imagen 4.

# Insertar -> Tabla dinámica

#### Imagen 4. Detalle menú de Insertar

| Archivo                  | Inicio Insertar                       | Disposición d | e página | Fórmula      | s Datos               | Revisar                         | Vista | Automatizar           | Prog         | gramador                        | Ayuda                        |
|--------------------------|---------------------------------------|---------------|----------|--------------|-----------------------|---------------------------------|-------|-----------------------|--------------|---------------------------------|------------------------------|
| Tabla Ta<br>dinámica ~ r | ablas dinámicas Tabla<br>recomendadas | llustraciones | Compleme | entos<br>rec | Gráficos<br>omendados | 0 - 0 - ∩<br>≪- 4 - 6<br>9 - ⊡- | Mapas | Gráfico<br>dinámico ~ | Mapa<br>3D ~ | 上íneas<br>호텔 Colun<br>호텔 Pérdic | ;<br>nnas<br>las y ganancias |
| 📄 🗎 De una               | tabla o rango                         |               |          |              |                       | Gráficos                        |       | L2                    | Paseos       | Mir                             | nigráficos                   |
| Desde [                  | <u>D</u> atos externos de origen      | Año           |          |              |                       |                                 |       |                       |              |                                 |                              |
| Desde I                  | <u>M</u> odelo de datos               |               | D        | E            | F                     | G                               | Н     |                       |              | J                               | К                            |

Fuente: CNMC

Nos aparecerá un cuadro de dialogo como el que se muestra en la figura 5.

Al tener ya seleccionado las columnas que queremos implementar en nuestra tabla dinámica, solo tendremos que pulsar "Aceptar", es recomendable que se cree en una hoja nueva, porque no sabemos la extensión que ocupará.

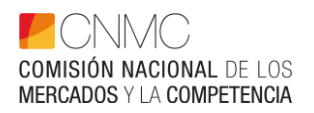

| Tabla dinámica desde la tabla o el rango            | ?   | ×        |
|-----------------------------------------------------|-----|----------|
| Tabla o rango: ds 1028 1 (1)'ISA:SO                 |     | Ť        |
| Elija dónde desea colocar la tabla dinámica         |     |          |
| Nueva hoja de cálculo     Hoja de cálculo existente |     |          |
| Ubicación:                                          | Can | <u>↑</u> |
|                                                     | Can |          |

## Imagen 5. Cuadro de dialogo del origen de datos tabla dinámica

Fuente: CNMC

Se mostrará un cuadro de dialogo como en la figura 6, donde diseñaremos la organización de los datos de nuestra tabla dinámica.

Imagen 6. Cuadro de dialogo de diseño de tabla dinámica

| Archivo<br>III<br>Tabla<br>dinámica ~      | Inicio Inserta<br>Campo activo:                                               | ar Disposi<br>Ex<br>I de campo pro<br>Campo | ción de página<br>plorar en Rastre<br>ofundidad o | Fórmula<br>ar agrupando<br>datos ~ | s Datos<br>+≡<br>→<br>Grupo<br>* | Revisar | Vista Au<br>Segmentación<br>escala de tiemp<br>nes de filtro<br>Filtrar | itomatizar<br>de datos<br>io | Programado | r Ayu<br>ar origen<br>atos ~ | da Power Pi<br>Acciones Cálc | rot<br>72<br>ulos | Analizar tabla dinámica<br>Gráfico Tablas dinámicas<br>dinámico recomendadas<br>Herramientas | Diseño<br>Mostrar               |                  |
|--------------------------------------------|-------------------------------------------------------------------------------|---------------------------------------------|---------------------------------------------------|------------------------------------|----------------------------------|---------|-------------------------------------------------------------------------|------------------------------|------------|------------------------------|------------------------------|-------------------|----------------------------------------------------------------------------------------------|---------------------------------|------------------|
| A3                                         | ▼ : ×<br>8                                                                    | √ ƒx<br>C                                   | D                                                 | E                                  | F                                | G       | Н                                                                       | 1                            | J          | к                            | L                            |                   | Barra de fórmulas<br>Campos de tabla<br>Seleccionar campos para ag                           | a dinámica<br>regar al informe: | •<br>• ✓ ×<br>@• |
| 4<br>5<br>6 Para<br>7 cam<br>9<br>10<br>11 | TablaDinámic<br>a generar un Inform<br>pos de la lista de ca<br>tabla dinámic | a1<br>ne, elija los<br>impos de la<br>a.    |                                                   |                                    |                                  |         |                                                                         |                              |            |                              |                              |                   | Buscar<br>Año<br>País<br>Tipo de mercado<br>Servicio<br>Concepto                             |                                 |                  |
| 12<br>13<br>14<br>15<br>16<br>17<br>18     |                                                                               |                                             |                                                   |                                    |                                  |         |                                                                         |                              |            |                              |                              |                   | Arrastrar campos entre las á                                                                 | reas siguientes:                |                  |
| 19<br>20<br>21<br>22<br>22                 | Hoja1 d                                                                       | s_1028_1 (1)                                | ÷                                                 |                                    |                                  |         | ; (                                                                     |                              |            |                              |                              |                   | <ul> <li>Filas</li> <li>Aplazar actualización de</li> </ul>                                  | Σ Valores                       |                  |

Fuente: CNMC

En la caja "Campos" tenemos todos los nombres de las columnas que hemos seleccionado e incluido en nuestra tabla dinámica, disponemos de un buscador, por si hay muchas columnas. Seleccionado alguno de ellos y arrastrándolo con el ratón a las zonas de "Filtro", "Columna", "Fila" o "Valores" empezaremos a construir la tabla dinámica.

En la caja "Filtros" pondremos los parámetros que queremos tener accesibles (para marcar algunas de las opciones), pero que no están incluidos en nuestra las filas o columnas de nuestro resumen.

En la caja "Columnas", pondremos los parámetros que queremos que se muestren en las columnas. Se puede disponer de más de un parámetro en las columnas. Por norma general en las columnas no se dispone de series muy largas.

En la caja "Filas", pondremos los parámetros que queremos que se muestren en las filas. Como en el caso anterior, se puede disponer de más de parámetro.

En la caja de "Valores", dispondremos los indicadores que queremos que se muestren ya sean sumándolos, contándolos, etc.... Como en el caso anterior, se puede disponer de más de un indicador.

En el caso de ejemplo, realizaremos una tabla de los ingresos de telecomunicaciones por operador a lo largo de los años del conjunto de datos "Telecomunicaciones Anual Datos Generales".

En la caja "Columnas" pondremos el parámetro "Año".

En la caja "Filas" pondremos el parámetro de "Operador".

En la caja "Valores" pondremos en indicador "Ingresos por Operador (millones €)" sumando los valores, esto se puede cambiar a otras operaciones como contar, medias, etc..

En la imagen 7 se muestra la selección mencionada.

| Imagen 7. Cuadro de | e dialogo | ejemplo de | diseño | tabla dinámica |
|---------------------|-----------|------------|--------|----------------|
|---------------------|-----------|------------|--------|----------------|

| Campos de tabla dinámica $~~~~~~~~~~~~~~~~~~~~~~~~~~~~~~~~~~~~$      |                              |  |  |  |  |  |  |  |  |  |  |
|----------------------------------------------------------------------|------------------------------|--|--|--|--|--|--|--|--|--|--|
| Seleccionar campos para agreg                                        | gar al informe: 🐼 🔻          |  |  |  |  |  |  |  |  |  |  |
| Buscar                                                               | Q                            |  |  |  |  |  |  |  |  |  |  |
| Ingresos por Operador (M                                             | Aillones €) 🚽 🔺              |  |  |  |  |  |  |  |  |  |  |
| <ul> <li>Empleados por Operador (</li> <li>Paquetes (Núm)</li> </ul> | Núm)                         |  |  |  |  |  |  |  |  |  |  |
| Gastos por Operador (Mille                                           | (Millones €)<br>ones €)<br>▼ |  |  |  |  |  |  |  |  |  |  |
| Arrastrar campos entre las áre                                       | as siguientes:               |  |  |  |  |  |  |  |  |  |  |
| ▼ Filtros                                                            | III Columnas                 |  |  |  |  |  |  |  |  |  |  |
|                                                                      | Año 🔻                        |  |  |  |  |  |  |  |  |  |  |
| ≡ Filas                                                              | $\Sigma$ Valores             |  |  |  |  |  |  |  |  |  |  |
| Operador                                                             |                              |  |  |  |  |  |  |  |  |  |  |
| Aplazar actualización del diseño Actualizar                          |                              |  |  |  |  |  |  |  |  |  |  |

Fuente: CNMC

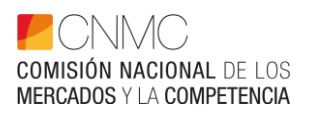

Excel va mostrando la tabla dinámica a medida que vamos seleccionado los parámetro e indicadores, por lo que veremos el resultado de nuestra selección de manera automática.

| Archivo<br>Tabla<br>dinámica ~                                                                            | Inicio<br>Campo acti<br>Suma de In<br>Tonfigu | nsertar<br>vo:<br>gresos por C<br>ıración de ci | Disposició<br>Pperad Explo<br>Impo profut<br>Campo ao | n de págir<br>rar en Ras<br>ndidad<br>tivo | na Fórmula:    | s Datos<br>+∃ →<br>-∃ Grup   | Rev                                                       | risar Vi<br>Insertar Segi<br>Insertar esca<br>Conexiones<br>F | sta Aut<br>mentación d<br>Ila de tiempo<br>de filtro<br>Filtrar | e datos                       | Progran<br>Actualizar C       | ambiar orige<br>de datos ~    | Ayuda<br>en Accio              | Power Pivot                    | 5        | Analizar tabla dinámica<br>Gráfico<br>Iablas dinámicas<br>recomendadas<br>Herramientas                                                         | Diseño<br>Mostrar                                                                 | Q                         | Ê ~<br>^        |
|----------------------------------------------------------------------------------------------------|-----------------------------------------------|-------------------------------------------------|-------------------------------------------------------|--------------------------------------------|----------------|------------------------------|-----------------------------------------------------------|---------------------------------------------------------------|-----------------------------------------------------------------|-------------------------------|-------------------------------|-------------------------------|--------------------------------|--------------------------------|----------|----------------------------------------------------------------------------------------------------|-----------------------------------------------------------------------------------|---------------------------|-----------------|
| A3                                                                                                    | • :                                           | x v                                             | fx Sur                                                | na de Ing                                  | resos por Oper | ador (Millo                  | nes€)                                                     |                                                               |                                                                 |                               |                               |                               |                                |                                |          |                                                                                                    |                                                                                   |                           | ~               |
| 1                                                                                                    |                                               | A                                               |                                                       |                                            | В              | с                            | D                                                         | E                                                             | F                                                               | G                             | Н                             | I                             | J                              | К                              | •        | Campos de tabl                                                                                                    | a dinár                                                                           | nica `                    | ××              |
| 3 Suma de<br>4 Etiqueta                                                                                   | e Ingresos p<br>Is de fila                    | or Operad                                       | or (Millone                                           | s €)<br>▼                                  | uetas de colum | ina 💌<br>1998 199            | 9 2000                                                    | 2001                                                          | 2002                                                            | 2003                          | 2004                          | 2005                          | 2006                           | 2007                           |          | Seleccionar campos para ag                                                                                                    | regar al info                                                                     | rme:                      | \& •            |
| 5 Adamo<br>6 Digi<br>7 DTS<br>8 Euskalte<br>9 Grupo N<br>10 Jazztel<br>11 Mediase<br>12 Movista<br>13 N/A | el<br>IASMOVIL<br>et España<br>r              |                                                 |                                                       |                                            |                | Sum<br>Valo<br>Fila:<br>Colu | a de Ingi<br>r: Sin valo<br>Grupo M<br>imna: 199<br>24783 | resos por O<br>pr<br>ASMOVIL<br>19                            | perador (Mi                                                     | llones €)<br>69               | 19832,42                      | 20959,99                      | 20495,32                       | 21359,17                       |          | Usecar  Ingresos por Operado  Empleados por Operad  Paquetes (Núm) Inversiones por Operad Gastos por Operador (N  Arrastrar campos entre las a | r ( <b>Millones €</b><br>or (Núm)<br>or (Millones<br>fillones €)<br>áreas siguien | )<br>€)<br>tes:           | •               |
| 15 Orange<br>16 Resto<br>17 RTVE<br>18 Televisi<br>19 Vodafor<br>20 Yolgo                                 | ó de Catalur<br>1e                            | ıγa                                             |                                                       |                                            |                |                              |                                                           | 1796,06<br>5961,99<br>2725,72                                 | 2619,91<br>8812,55<br>3256,32                                   | 3429,97<br>8488,99<br>3986,82 | 3887,81<br>8771,56<br>4836,16 | 4228,09<br>9762,83<br>5925,05 | 4322,64<br>10383,97<br>6922,78 | 4211,19<br>10975,79<br>7320,34 |          | ▼ Filtros ≡ Filas Operador                                                                                                    | III Colu<br>Año<br>Σ Valo<br>Suma c                                               | mnas<br>res<br>e Ingresos | •<br>por •      |
| 21 (en blan<br>22 Total ge                                                                                | neral<br>Hoja1                                | ds_102                                          | 8_1 (1)                                               | +                                          |                |                              | 24783                                                     | 25745,96                                                      | 31306,05                                                        | 34646,47                      | 37327,95                      | 40875,96                      | 42124,71                       | 43866,49                       | <b>•</b> | Aplazar actualización d                                                                                                    | el diseño                                                                         | 2                         | •<br>Actualizar |

#### Imagen 8. Tabla dinámica

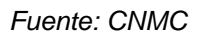

Excel genera de manera automática una fila de total donde visualizamos un total general, agregando los valores de cada columna. En este caso, representan los ingresos totales de telecomunicaciones en millones de euros.

Si pulsamos en alguno de los parámetros seleccionados, podemos hacer una selección de los datos a mostrar. En la imagen 9 se ve el detalle de la selección.

| A  | A3 ▼ : × ✓ f <sub>x</sub> Suma de Ingresos por Operador (Millones €) |                                     |                |           |      |       |          |          |   |  |  |  |
|----|----------------------------------------------------------------------|-------------------------------------|----------------|-----------|------|-------|----------|----------|---|--|--|--|
|    | A                                                                    |                                     | E              |           | с    | D     | E        | F        |   |  |  |  |
| 1  |                                                                      |                                     |                |           |      |       |          |          |   |  |  |  |
| 2  |                                                                      |                                     |                |           |      |       |          |          |   |  |  |  |
| 3  | Suma de Ingresos por Opera                                           | dor (Millones €)                    | Etiquetas de   | columna 💌 |      |       |          |          |   |  |  |  |
| 4  | Etiquetas de fila                                                    | <sup>A</sup> ↓ Ordenar <u>d</u> e A | a Z            |           | 1999 | 2000  | 2001     | 2002     |   |  |  |  |
| 5  | Adamo                                                                | Z Ordenar de Z                      | • ^            |           |      |       |          |          |   |  |  |  |
| 6  | Digi                                                                 | AU Oldenar de 2                     |                |           |      |       |          |          |   |  |  |  |
| 7  | DTS                                                                  | Más opciones                        | de ordenación. |           |      |       |          |          |   |  |  |  |
| 8  | Euskaltel                                                            | Rorrar filtro de                    | Año"           |           |      |       |          |          |   |  |  |  |
| 9  | Grupo MASMOVIL                                                       | TX Donar mileo da                   |                |           |      |       |          |          |   |  |  |  |
| 10 | Jazztel                                                              | <u>F</u> iltros de etique           | eta            | >         |      |       |          |          |   |  |  |  |
| 11 | Mediaset España                                                      | Filtros de valor                    |                | >         |      |       |          |          |   |  |  |  |
| 12 | Movistar                                                             | Buscar                              |                | 0         |      |       | 15262,19 | 16617,27 |   |  |  |  |
| 13 | N/A                                                                  |                                     |                | /-        |      | 24783 |          |          |   |  |  |  |
| 14 | Ono                                                                  | ✓ (Seleccio)                        | onar todoj     | _         |      |       |          |          |   |  |  |  |
| 15 | Orange                                                               | 1999                                |                |           |      |       | 1796,06  | 2619,91  |   |  |  |  |
| 16 | Resto                                                                |                                     |                |           |      |       | 5961,99  | 8812,55  |   |  |  |  |
| 17 | RTVE                                                                 |                                     |                |           |      |       |          |          |   |  |  |  |
| 18 | Televisió de Catalunya                                               |                                     |                |           |      |       |          |          |   |  |  |  |
| 19 | Vodafone                                                             | 🗹 2003                              |                |           |      |       | 2725,72  | 3256,32  |   |  |  |  |
| 20 | Yoigo                                                                |                                     |                |           |      |       |          |          |   |  |  |  |
| 21 | (en blanco)                                                          | 2005                                |                | ~         |      |       |          |          |   |  |  |  |
| 22 | Total general                                                        |                                     |                |           |      | 24783 | 25745,96 | 31306,05 | 1 |  |  |  |
| 22 | Late 1 de 1                                                          | L                                   | ACEPTAR        | Cancelar  |      |       |          |          | _ |  |  |  |
|    | nojai us_i                                                           |                                     |                | .:        |      |       |          | •        | - |  |  |  |

### Imagen 9. Selección de valores en una tala dinámica

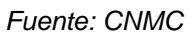

En la imagen 10 vemos la tabla con algunos valores de "Año" seleccionados. Si volvemos a pulsar en "Año" podríamos seleccionar otros años y la tabla dinámica cambiaría.

| A   | rchivo            | Inicio             | Insertar                                 | Disposición de                            | página             | Fórmulas                     | Datos           | Revisar                                    | Vista Auto                                         | matizar | Progr      |
|-----|-------------------|--------------------|------------------------------------------|-------------------------------------------|--------------------|------------------------------|-----------------|--------------------------------------------|----------------------------------------------------|---------|------------|
| din | Tabla<br>námica × | Campo a<br>Suma de | ctivo:<br>Ingresos por<br>iguración de o | Operad<br>Explorar er<br>campo profundida | n Rastrear<br>d da | +=<br>agrupando -=<br>atos ~ | →<br>Grupo<br>~ | 다 Insertar S<br>다 Insertar e<br>能 Conexior | egmentación de<br>scala de tiempo<br>tes de filtro | datos   | Actualizar |
|     |                   |                    |                                          | Campo activo                              |                    |                              |                 |                                            | Filtrar                                            |         |            |
| A   | 3                 | -                  | × 🗸                                      | <i>f</i> ∗ Suma d                         | e Ingresc          | s por Operador               | (Millones       | €)                                         |                                                    |         |            |
|     |                   |                    | А                                        |                                           |                    | в                            | с               | D                                          | E                                                  | F       | G          |
| 1   |                   |                    |                                          |                                           |                    |                              |                 |                                            |                                                    |         |            |
| 2   |                   |                    |                                          |                                           |                    |                              |                 |                                            |                                                    |         |            |
| 3   | Suma de           | Ingresos           | por Operac                               | lor (Millones €)                          | Etiqueta           | is de columna 🖓              | r               |                                            |                                                    |         |            |
| 4   | Etiqueta          | is de fila         |                                          | ·                                         |                    | 201                          | 9 202           | 0 2021                                     | Total general                                      |         |            |
| 5   | Adamo             |                    |                                          |                                           |                    |                              |                 |                                            |                                                    |         |            |
| 6   | Digi              |                    |                                          |                                           |                    |                              |                 |                                            |                                                    |         |            |
| 7   | Euskalte          | el 👘               |                                          |                                           |                    |                              |                 |                                            |                                                    |         |            |
| 8   | Grupo N           | IASMOVI            | L                                        |                                           |                    | 1859,3                       | 5 2133,0        | 9 2223,37                                  | 6215,82                                            |         |            |
| 9   | Mediase           | et España          |                                          |                                           |                    |                              |                 |                                            |                                                    |         |            |
| 10  | Movista           | r                  |                                          |                                           |                    | 15493,1                      | 2 14679,1       | 5 14520,81                                 | 44693,08                                           |         |            |
| 11  | N/A               |                    |                                          |                                           |                    |                              |                 |                                            |                                                    |         |            |
| 12  | Orange            |                    |                                          |                                           |                    | 5418,1                       | 1 5557,2        | 1 5545,06                                  | 16520,38                                           |         |            |
| 13  | Resto             |                    |                                          |                                           |                    | 6467,1                       | 5 5892,4        | 9 7243,03                                  | 19602,68                                           |         |            |
| 14  | RTVE              |                    |                                          |                                           |                    |                              |                 |                                            |                                                    |         |            |
| 15  | Televisi          | ó de Cata          | lunya                                    |                                           |                    |                              |                 |                                            |                                                    |         |            |
| 16  | Vodafor           | 1e                 |                                          |                                           |                    | 4998,4                       | 3 4757,8        | 3 4854,73                                  | 14610,99                                           |         |            |
| 17  | Total ge          | neral              |                                          |                                           |                    | 34236,1                      | 8 33019,7       | 7 34387                                    | 101642,95                                          |         |            |
| 18  |                   |                    |                                          |                                           |                    |                              |                 |                                            |                                                    |         |            |
| 19  |                   |                    |                                          |                                           |                    |                              |                 |                                            |                                                    |         |            |

Imagen 10. Tabla dinámica con valores seleccionados

Fuente: CNMC

En algunos conjuntos de datos, disponemos de información de la organización de los datos en el apartado "Notas metodológicas". Estos archivos nos ayudaran a entender la estructura de los datos en los conjuntos más extensos.

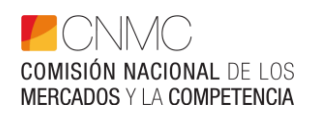

### Imagen 11. Página del conjunto de datos en CNMC|Data

#### **Telecomunicaciones Anual Datos Generales**

| SECTOR             | PERIODO     | FRECUENCIA DE ACTUALIZACIÓN | ÚLTIMA ACTUALIZACIÓN |
|--------------------|-------------|-----------------------------|----------------------|
| Telecomunicaciones | 1997 - 2021 | Anual                       | 25 Nov 2022          |

#### Descripción

Se ofrece información de ingresos, inversiones, empleados y empaquetamientos en España de los principales mercados y operadores de telecomunicaciones y sector audiovisual, periodicidad anual desde 1997.

#### Notas metodológicas

Consideraciones de los datos anuales 83.28 KB Descripción del conjunto de datos generales anuales 128.05 KB

Fuente: CNMC